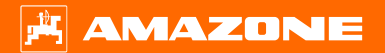

Подготовка к началу сезона MG7958-RU-RU

FT-P – ISOBUS ручной вариант

Q

## СОДЕРЖАНИЕ

- 1. Общие указания
- 2. Главная страница ПО машины
- 3. Рабочее меню ПО машины
- 3.1 Рабочее меню обзор
- 4. Подготовка к работе
- 5. Порядок действий во время работы
- 5.1 Заполнение
- 5.2 Настройка мешалки
- 5.3 Опрыскивание
- 5.4 Очистка
- 6. Настройки ПО
- 6.1 Программное обеспечение ISOBUS
- 6.2 пропашной машины SCHMOTZER
- 7. Подготовка машины для Task Controller

#### 1. Общие указания

- Использование данного документа предполагает, что пользователь прочел и понял руководство по эксплуатации машины и программного обеспечения. Соответствующие документы показаны справа.
- Поэтому за более подробной информацией необходимо обращаться к руководству по эксплуатации. Всегда держите руководство по эксплуатации в доступном месте.
- Документ «Подготовка к началу сезона для FT-P» должен помочь пользователю подготовить машину к новому сезону и вводу в эксплуатацию. В документе рассматривается версия ПО NW242-I, он действителен только для этой версии.

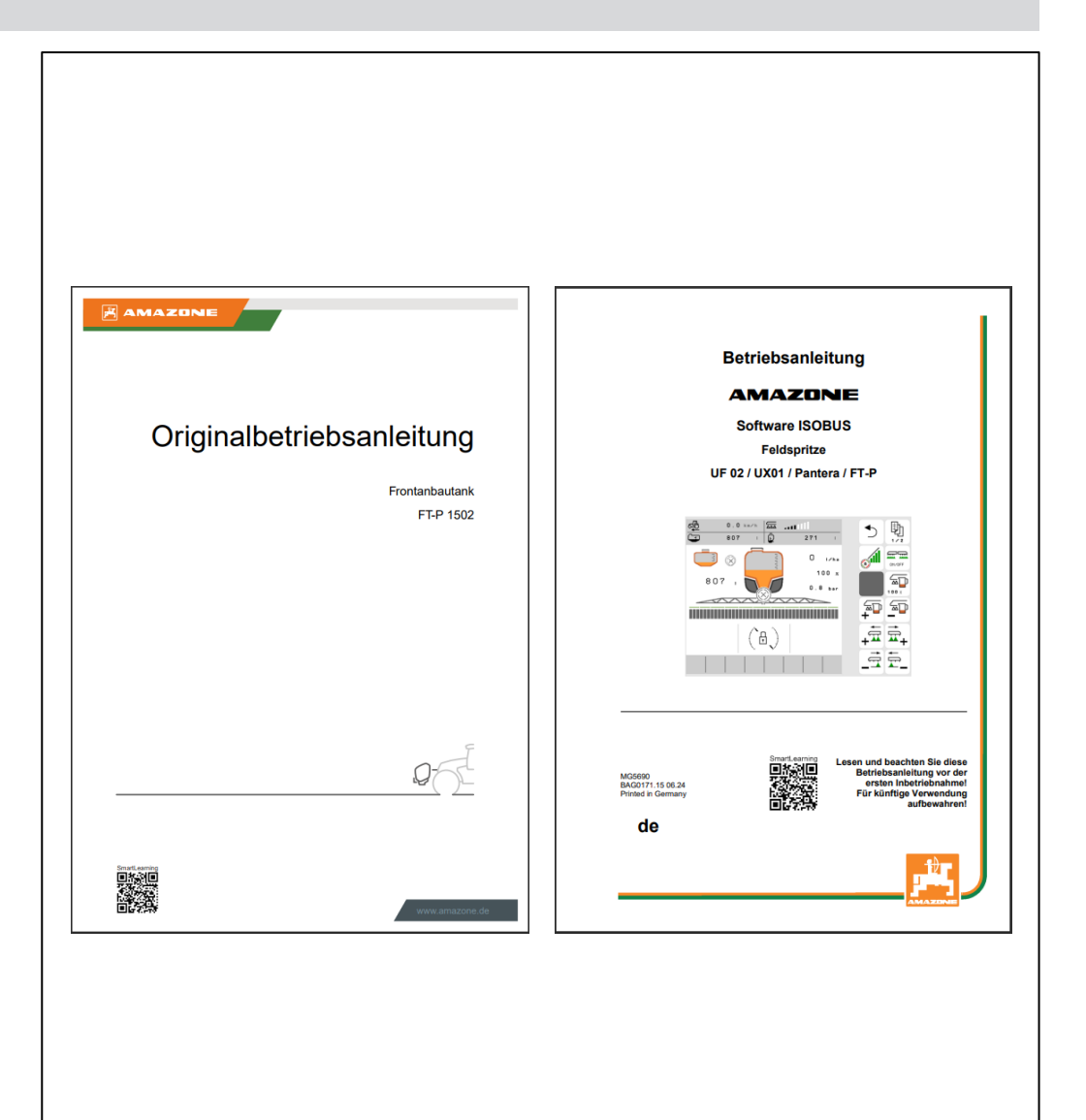

#### 2. Главная страница ПО машины

- Главное меню подразделяется на меню «Поле» (1) и меню «Настройки» (2).
- Для перехода между меню необходимо нажать на одну из выделенных кнопок.
- Из меню «Поле» можно перейти в подменю «Работа», «Документация», «Заполнение», «Очистка» и «Перемешивание». Кроме того, в пункте «Заданное количество» можно ввести требуемую площадь и норму внесения.
- Из меню «Настройки» можно перейти в подменю «Машина», «Профиль» и «Информация».

|                   | ૼ૾ૺ૱ૢ           | 1   |
|-------------------|-----------------|-----|
| FIELD MENU        |                 |     |
|                   | Filling         | (?) |
| Working           | Cleaning        |     |
| Documen<br>tation | Agitation       |     |
| O Profil 1        | Target<br>rates |     |
|                   |                 |     |
|                   |                 |     |
|                   |                 | 2   |
| SETTINGS          |                 |     |
| Ū Implement       | O Profile       | ?   |
| (Î) Info          |                 |     |
|                   |                 |     |
|                   |                 |     |
|                   |                 |     |

### 3. Рабочее меню ПО машины

#### 3.1 Рабочее меню — обзор

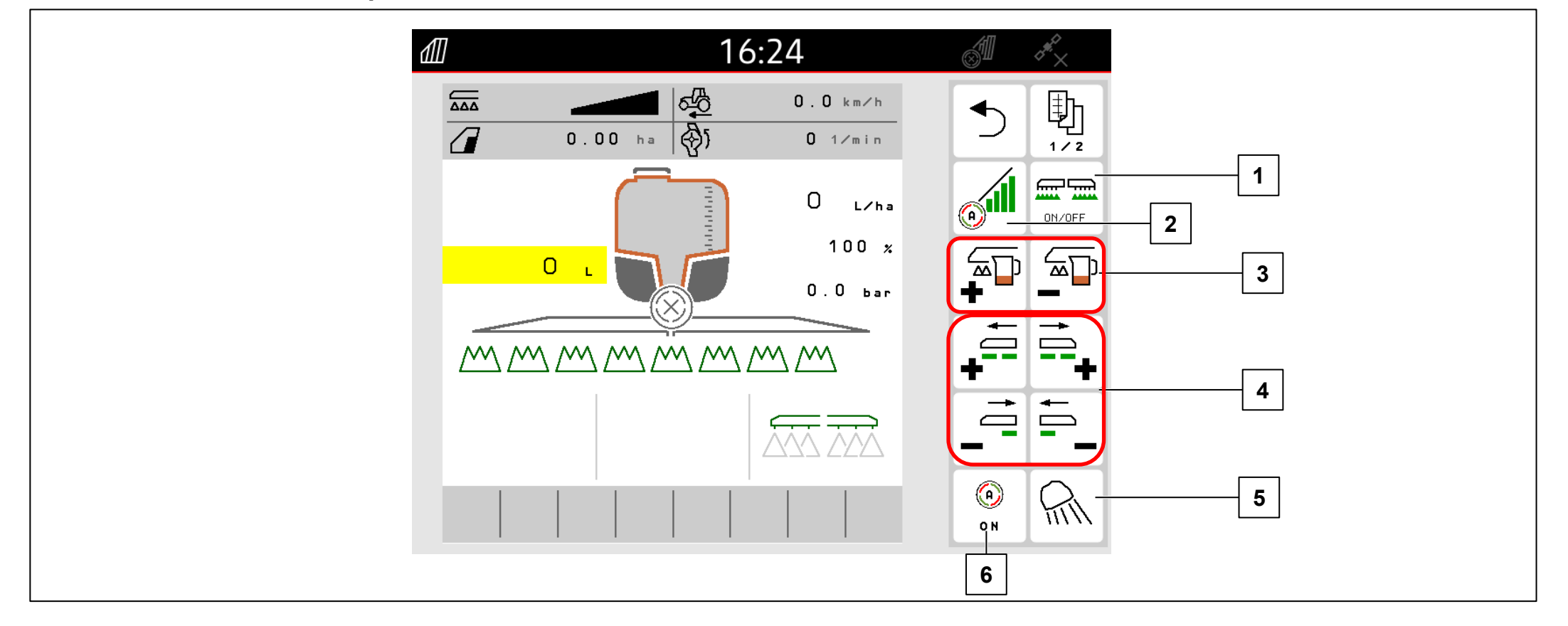

- (1) Включение/выключение опрыскивания
- (2) Включение Section Control
- (3) Увеличение/уменьшение нормы внесения
- (4) Включение / выключение секций
- (5) Включение рабочего освещения
- (6) Включение автоматики

### 4. Подготовка к работе

#### Требования:

- Порожний вес трактора не менее 7000 кг
- Максимально допустимая скорость движения: 40 км/ч
- Показатель pH рабочего раствора: больше 1,5

Если трактор будет впервые подсоединяться к FT-P, обязательно учитывайте требования главы 6 руководства по эксплуатации FT-P.

#### Подсоединение машины:

Подведите трактор на достаточное расстояние до машины. Извлеките гидравлические шланги и кабель электропитания для системы освещения из парковочных положений и подсоедините их к трактору. Затем присоедините трехточечную навесную раму (1) и демонтируйте транспортное приспособление (2). В последнюю очередь присоедините шланги рабочего раствора (3) и линии электроники (4).

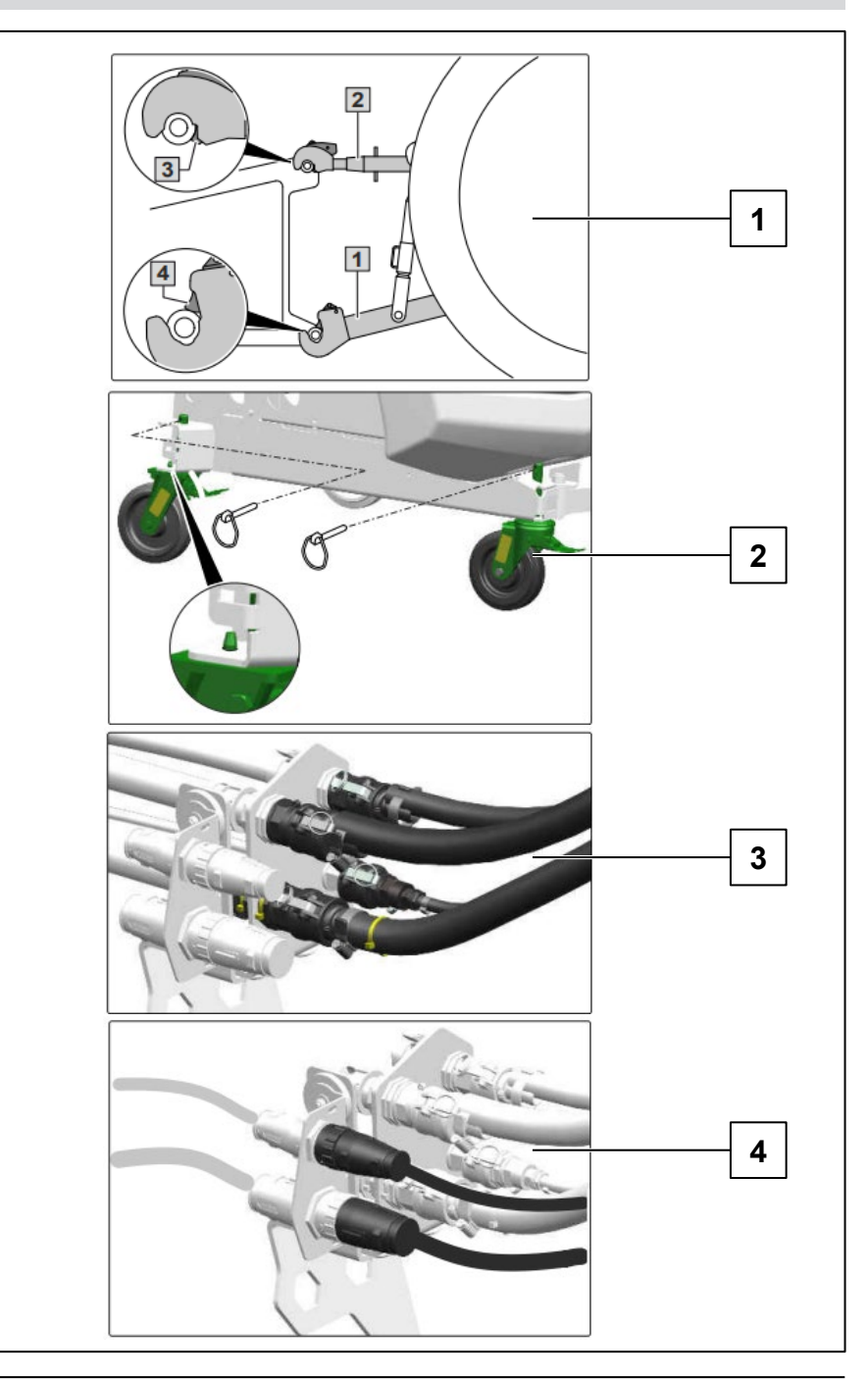

### 5.1 Заполнение

## Заполнение всасыванием бака для рабочего раствора

- 1. Присоедините всасывающий шланг к всасывающему патрубку и точке отбора воды
- 2. Запустите насос опрыскивателя
- 3. 🐔
- выберите для всасывающей арматуры SA
- 4. 🔁 🌮 для напорной арматуры выберите DA
- 5. 🔂 для переключающего крана выберите SF
- 6. Добавляйте препарат во время заполнения. После заполнения:

Если достигнуто заданное значение:

- 7. Выберите положение 0 для переключающего крана SF.
- 8. Для напорной арматуры DA выберите положение 0.

## Заполнение бака для раствора под давлением (1)

- 1. Подключите напорный шланг к гидранту
- 2. Откройте запорный кран на напорном патрубке
- 3. Добавляйте препарат во время заполнения. **При достижении нужного уровня:**
- 4. Закройте запорный кран
- 5. Отсоедините напорный шланг

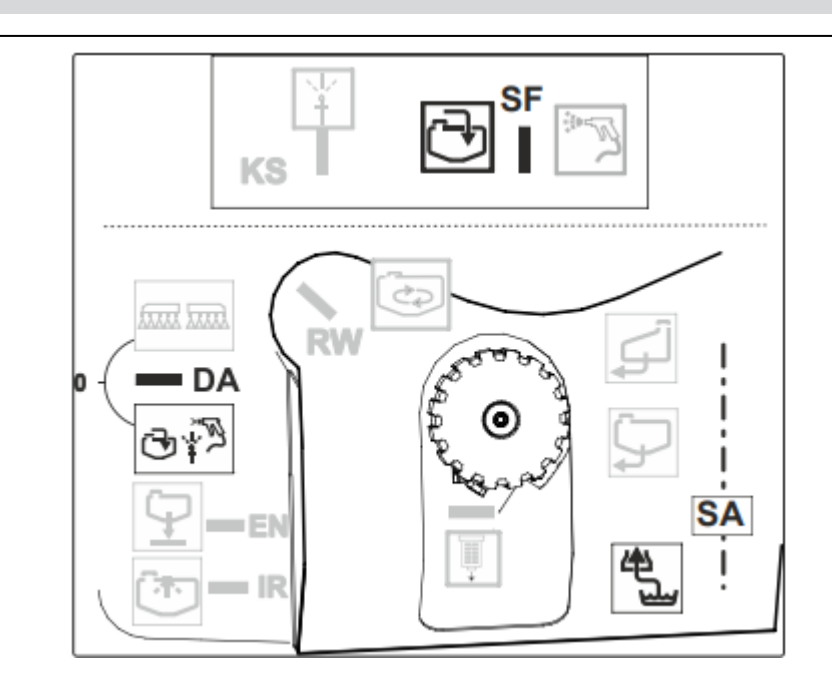

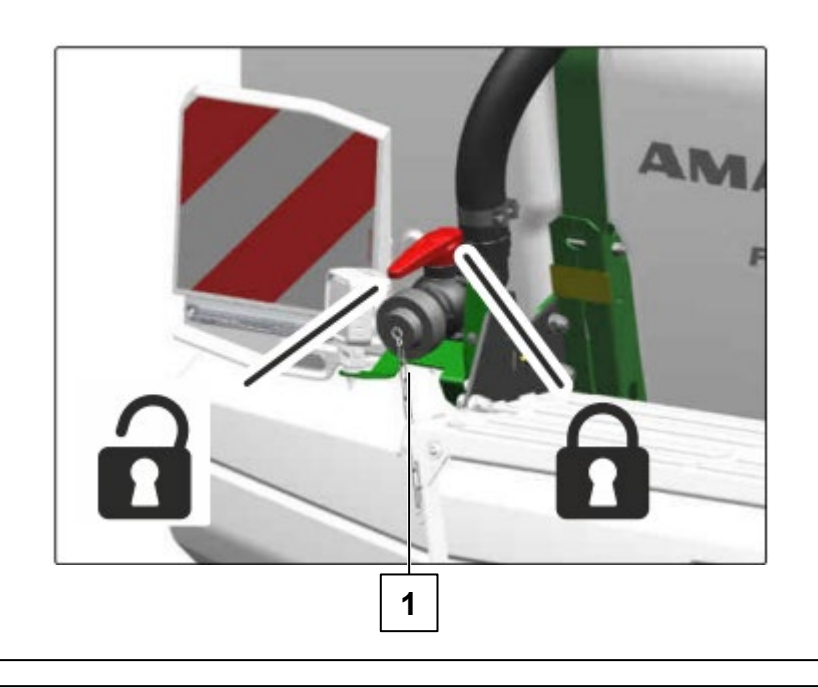

#### 5.1 Заполнение

Добавление средства защиты растений и очистка канистры

- 1. Откройте крышку бака для раствора.
- 2. Осторожно добавляйте средства защиты растений во время заполнения.
- 3. Когда заполнение бака для раствора завершено:

на всасывающей арматуре для выбора промывочной воды.

- 4. Насадите канистру на форсунку и придавите ее вниз. Канистра для препарата очищается изнутри.
- 5. Откройте и удерживайте запорный кран KS.
- 6.
- для переключающего крана выберите SF.
- 7. Очистите зону заправки пистолетом-распылителем.
- 8. Выберите положение 0 для переключающего крана SF.
- 9. Закройте крышку бака для раствора.

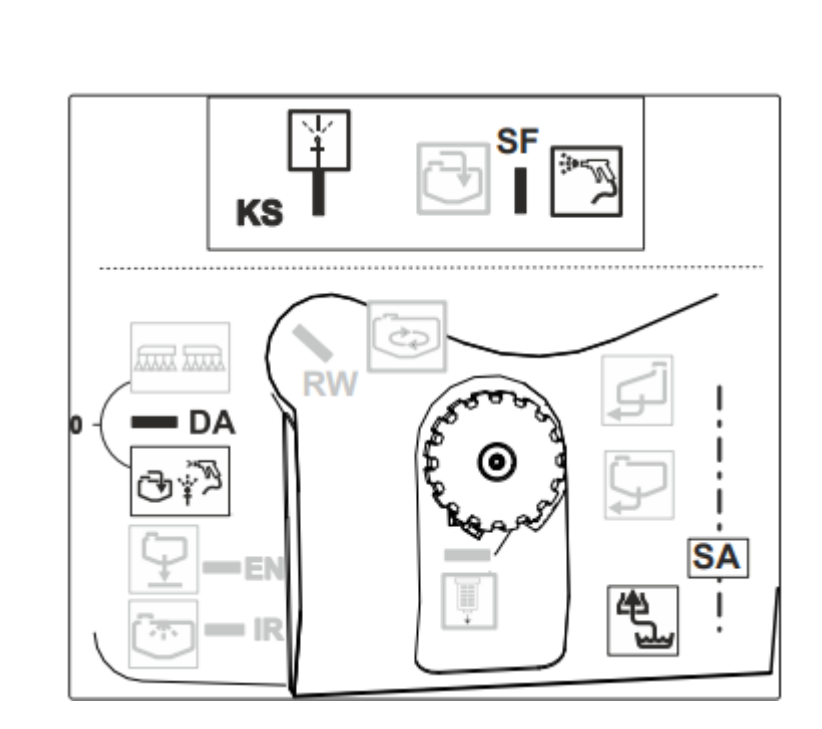

#### 5.2 Настройка мешалки

После заполнения опрыскивателя необходимо настроить мешалку:

- 1. Запустите насос опрыскивателя.
- 2. 💭 выберите для всасывающей арматуры SA.
- 3. 🔂 🌮 для напорной арматуры выберите DA.
- 4. 🔂 для переключающего крана выберите SF.
- 5. Настройте мешалку RW.

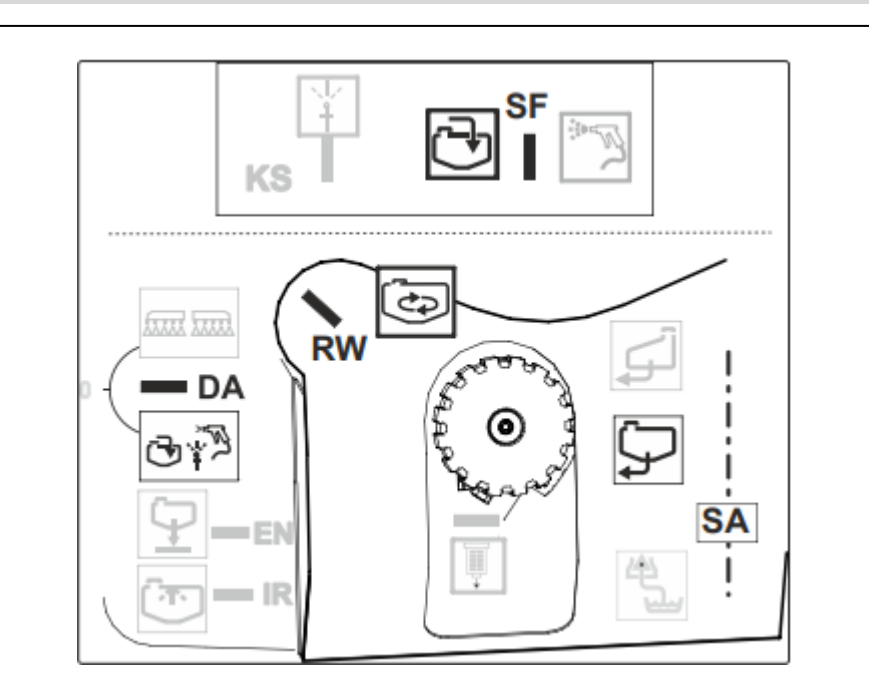

#### 5.3 Опрыскивание

- 1. Настройте мешалку RW.

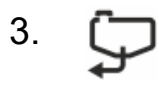

- для всасывающей арматуры выберите SA.
- 4. Включите терминал управления.
- 5. Введите норму расхода через терминал управления в меню поля.
- 6. Запустите насос опрыскивателя с рабочим числом оборотов.
- 7. Настройте опрыскивание в рабочем меню терминала управления.

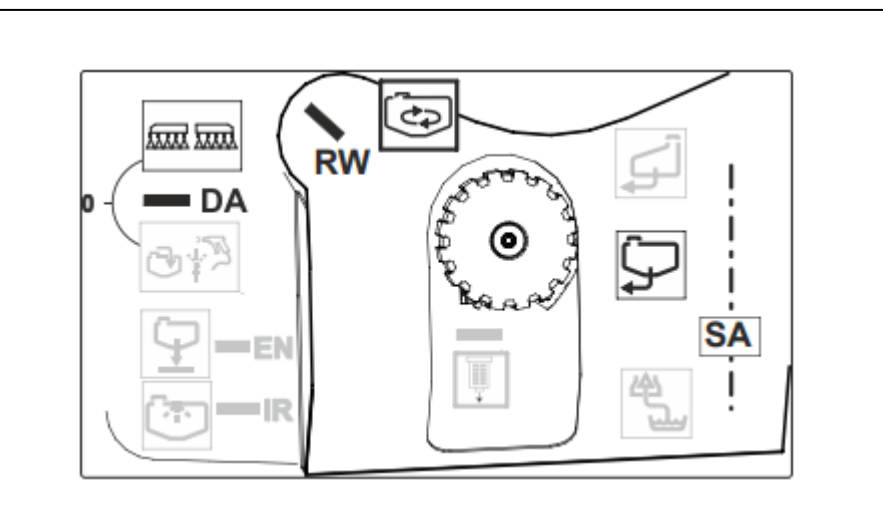

#### 5.4 Очистка

#### Условия запуска

Для запуска программы очистки (интенсивная и быстрая очистка) необходимо выполнить следующие условия:

- Максимальный уровень в основном баке: <1 %
- Бак промывочной воды заполнен в достаточной мере

#### 5.4 Очистка

#### Промывка штанг:

- 1. Запустите насос опрыскивателя
- 2. Закройте мешалку
- 3. Напорная арматура в положение опрыскивания
- 4. Всасывающая арматура в положение бака для промывочной воды
- Включите опрыскивание на терминале управления на 15 секунд

#### Очистка фильтра (1):

- 6. Установите напорную арматуру в положение заполнения
- 7. Установите переключающий кран SF в положение для пистолета
- Выпустите воздух из крышки всасывающего фильтра в течение 20 секунд
- 9. Извлеките и очистите всасывающий фильтр
- 10. Смажьте уплотнительные кольца
- 11. Установите всасывающий фильтр на место Очистка напорного фильтра:
- 12. Выключите насос опрыскивателя
- 13. Напорная арматура в положение 0
- 14. Напорный фильтр извлеките и очистите
- 15. Смажьте уплотнительные кольца
- 16. Установите напорный фильтр на место **Разбавление рабочего раствора (2)**:
- 17. Включите насос опрыскивателя
- 18. Установите всасывающую арматуру в положение бака для промывочной воды
- 19. Установите напорную арматуру в положение заполнения
- 20. Установите переключающий кран SF в положение для заполнения бака

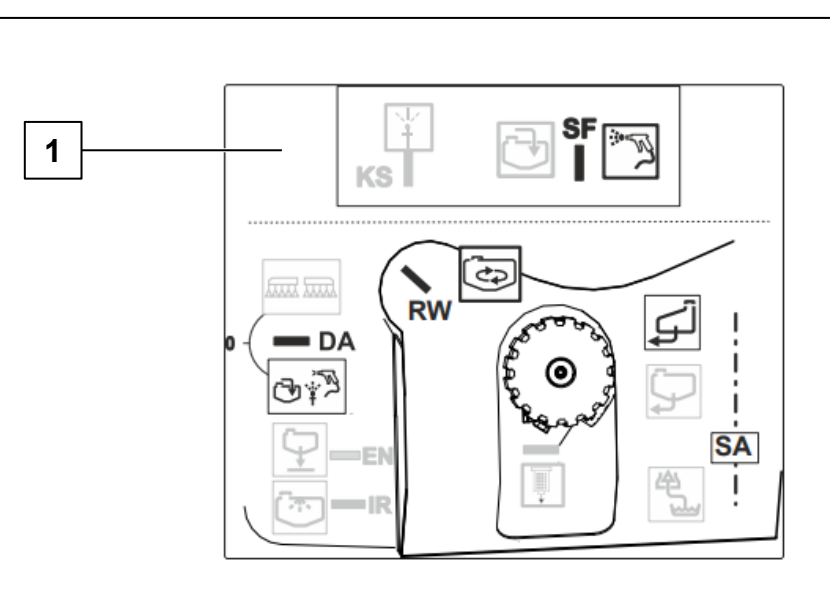

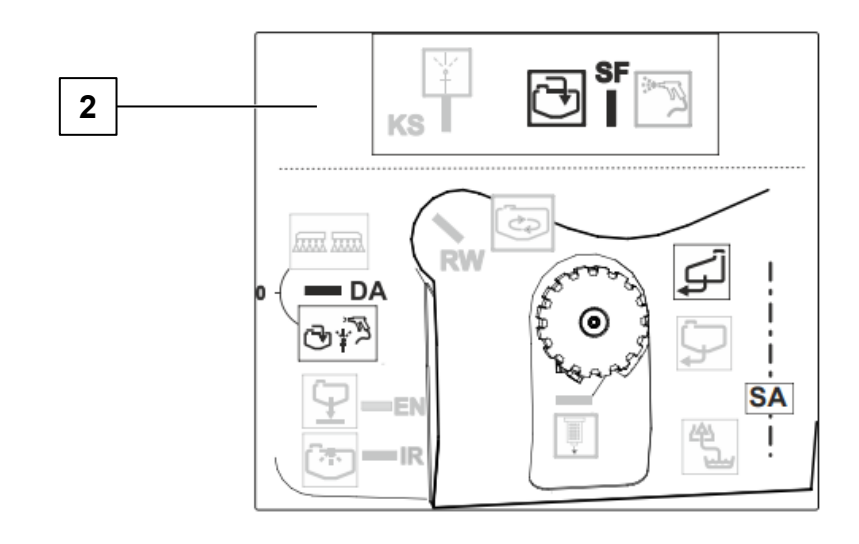

#### 5.4 Очистка

#### Быстрая очистка/интенсивная очистка:

- 1. Включите насос опрыскивателя
- 2. 🔁 🌮 для DA
- 3. 🖵 для SA
- 4. 🏂 для переключающего крана SF
- 5. Очистите бак пистолетом-распылителем
- 6. Откройте запорный кран KS
- 7. 🔂 для SF
- Откройте и снова закройте запорный кран IR
  Выполните внутреннюю очистку 10 % промывочной воды
- 9. 🛲 для DA
- 10. Полностью откройте мешалку RW Промойте мешалки 10 % промывочной воды
- 11. 🦕 для SA

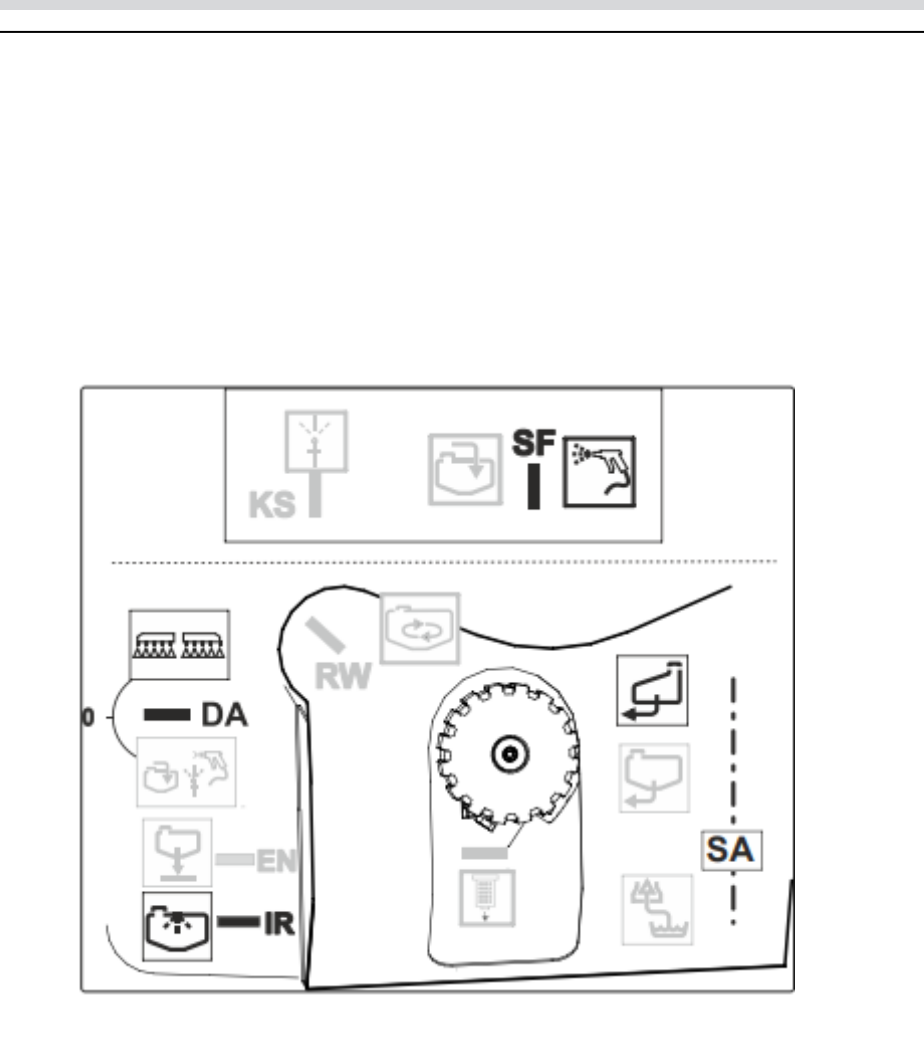

#### 5.4 Очистка

#### Быстрая очистка/интенсивная очистка:

- 12. Включите опрыскивание на терминале управления и выпрыскивайте воду для очистки (несколько раз включите и выключите опрыскивание)
- 13. Выпрыскивайте остаток, пока из форсунок не начнет выходить воздух.
- 14. Для интенсивной очистки повторите шаги 1–12 три раза
- 15. Слив конечного остатка
- 16. Подставьте приемную емкость под сливной клапан
- 17. Откройте запорные краны DF и RM (1)
- 18. Слейте остаток и закройте запорные краны

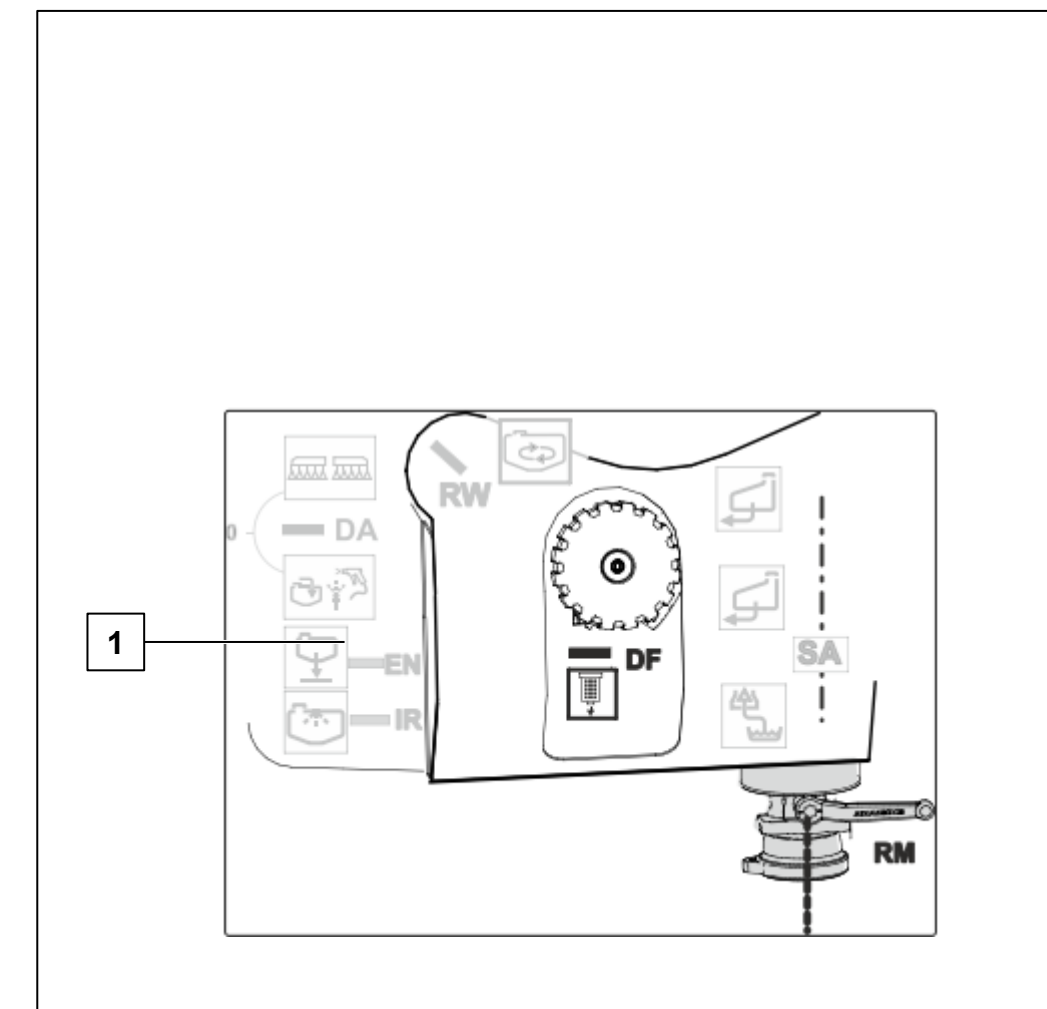

## 6.1 ПО ISOBUS → | NW242-I

Тип присоединения и геометрические параметры навесного устройства настраиваются в меню Настройки/Машина/Профиль машины (только при автономном управлении). Информацию об этом см. в соответствующем руководстве по эксплуатации.

(1) Геометрия с навесным устройством

(2) Геометрия с прицепным устройством

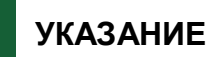

**|→ NW242-J**: меню «Настройка геометрии» **в настройках** больше нет.

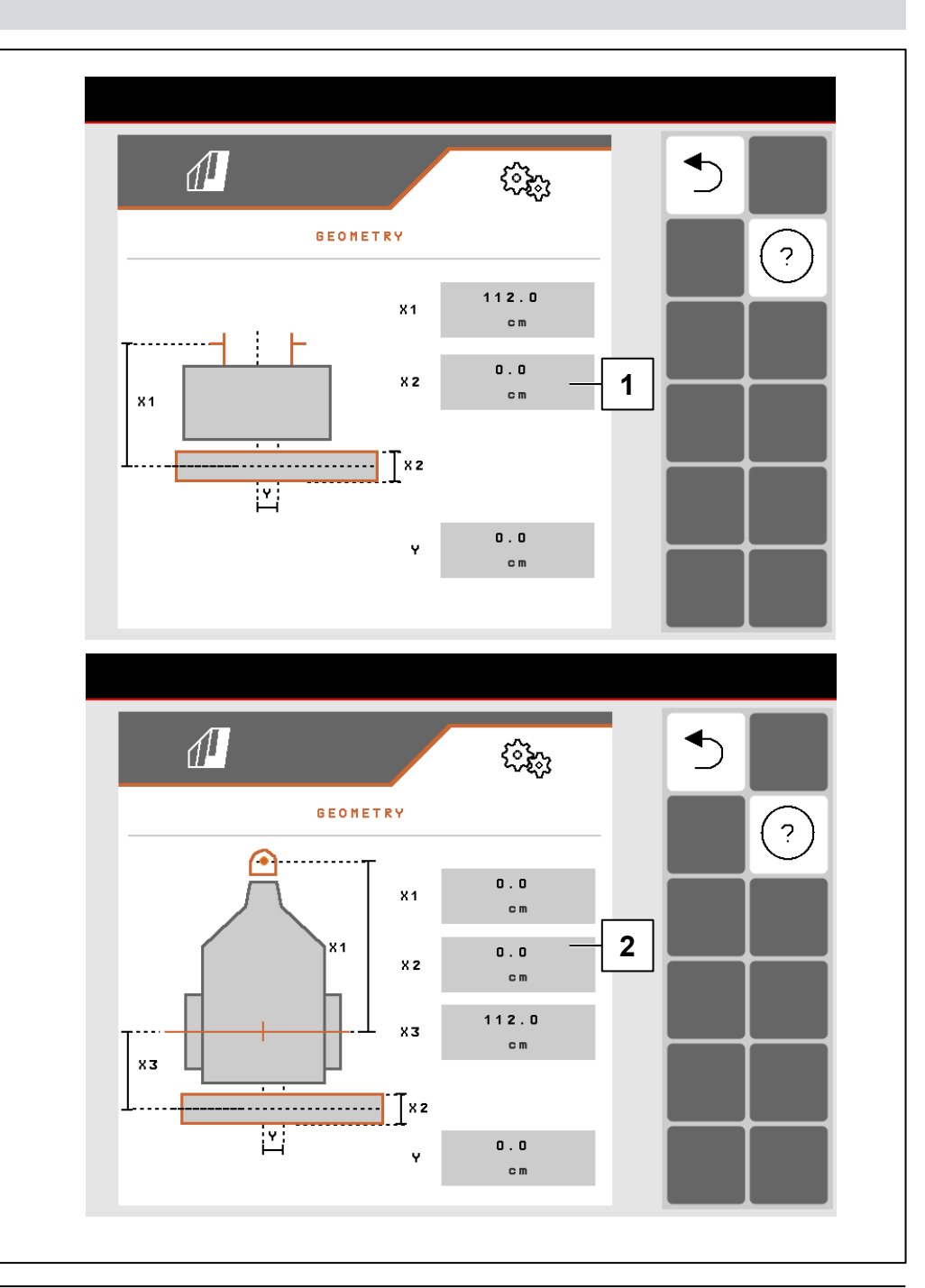

## 6.1 NO ISOBUS

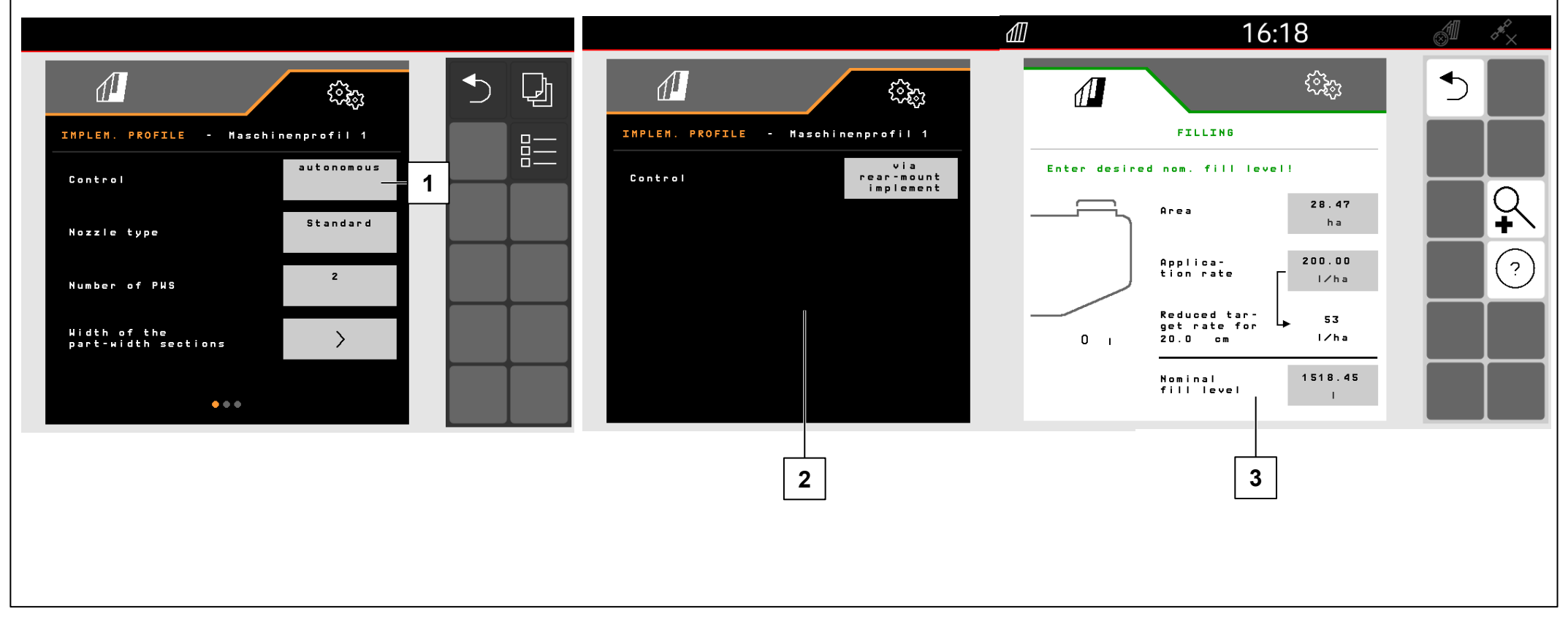

В меню Настройки/Машина/Профиль машины настраивается управление FT-P.

- (1) автономно (управление FT-P как отдельным устройством)
- (2) через задненавесную машину (управление FT-P через заднюю машину)

### Ввод заданной нормы (3):

- 1. Ввод заданного значения
- 2. Ввод ширины полосы

# УКАЗАНИЕ

Переключение между автономным управлением и управлением через задненавесную машину может привести к изменению конфигурации секций. Рекомендуется создавать профиль машины для каждого навесного орудия.

#### 6.1 NO ISOBUS

Рабочее положение

## |**→** NW242-H

Рабочее положение FT-P 1502 настраивается в меню Настройки/Машина/Профиль машины/Рабочее положение (только при автономном управлении). Возможные источники:

- Нет датчика
- Высота подъема ISOBUS, цифровой
- Высота подъема ISOBUS, %
- Датчик машины аналоговый
- Датчик машины цифровой

В пункте Настройки/Профиль/Переключение секций можно выбрать переключение секций на основании рабочего положения (поднята = секция выкл., опущена = секция вкл.). Это возможно только при наличии источника сигнала рабочего положения.

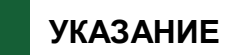

Если управление FT-P осуществляется посредством пропашной машины SCHMOTZER, рабочее положение принимается от пропашной машины.

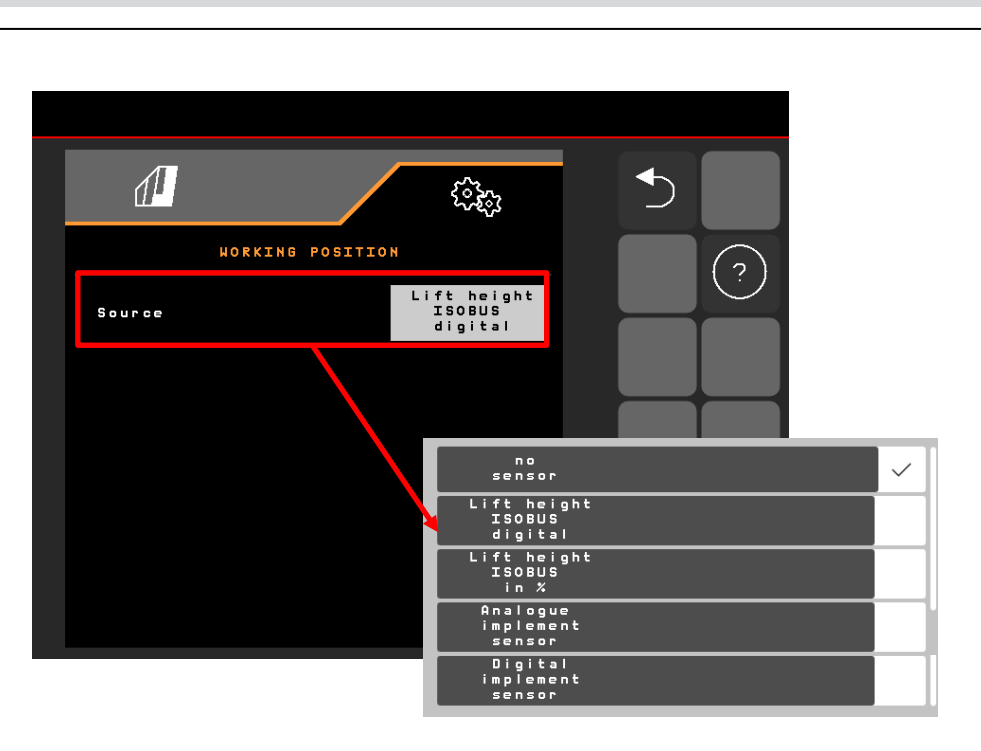

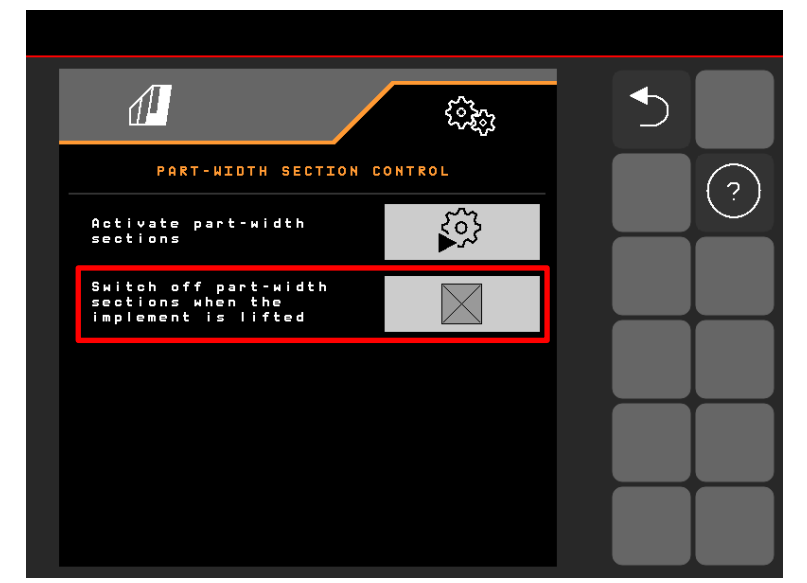

## 6.1 NO ISOBUS

 Задержка между командой включения и фактическим включением

#### FT-P: настраивается в меню

Настройки/Машина/Профиль машины, в случае управления посредством задненавесной пропашной машины – в меню Настройки/ISOBUS пропашной машины NW324

- 2. Задержка между командой выключения и фактическим выключением
  - FT-P: настраивается в меню

Настройки/Машина/Профиль машины, в случае управления посредством задненавесной пропашной машины – в меню Настройки/ISOBUS пропашной машины

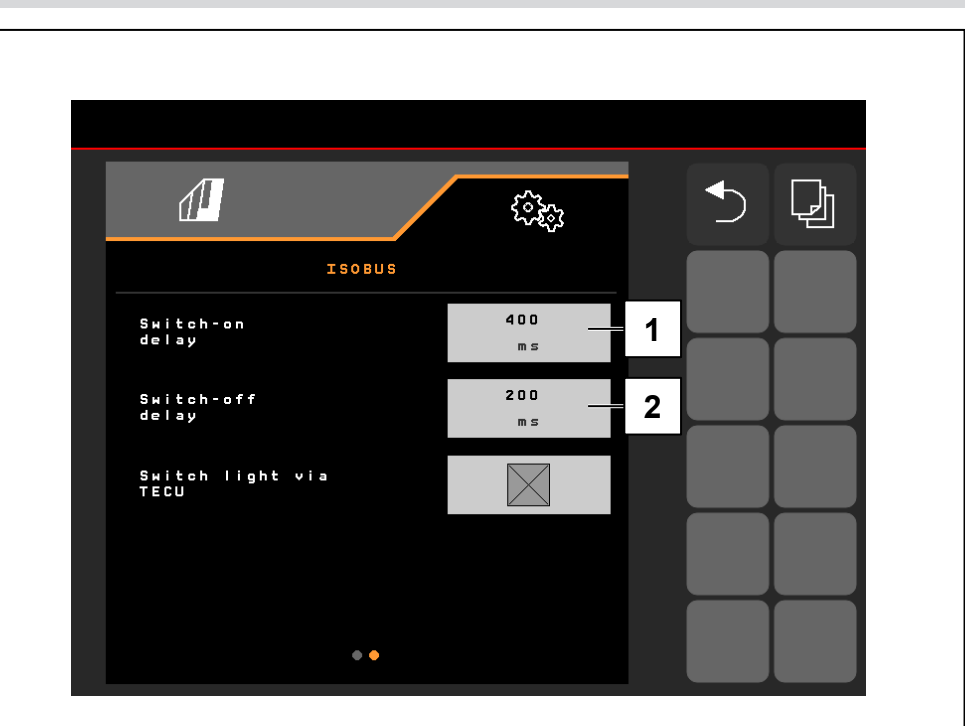

### 6.2 Пропашная машина SCHMOTZER

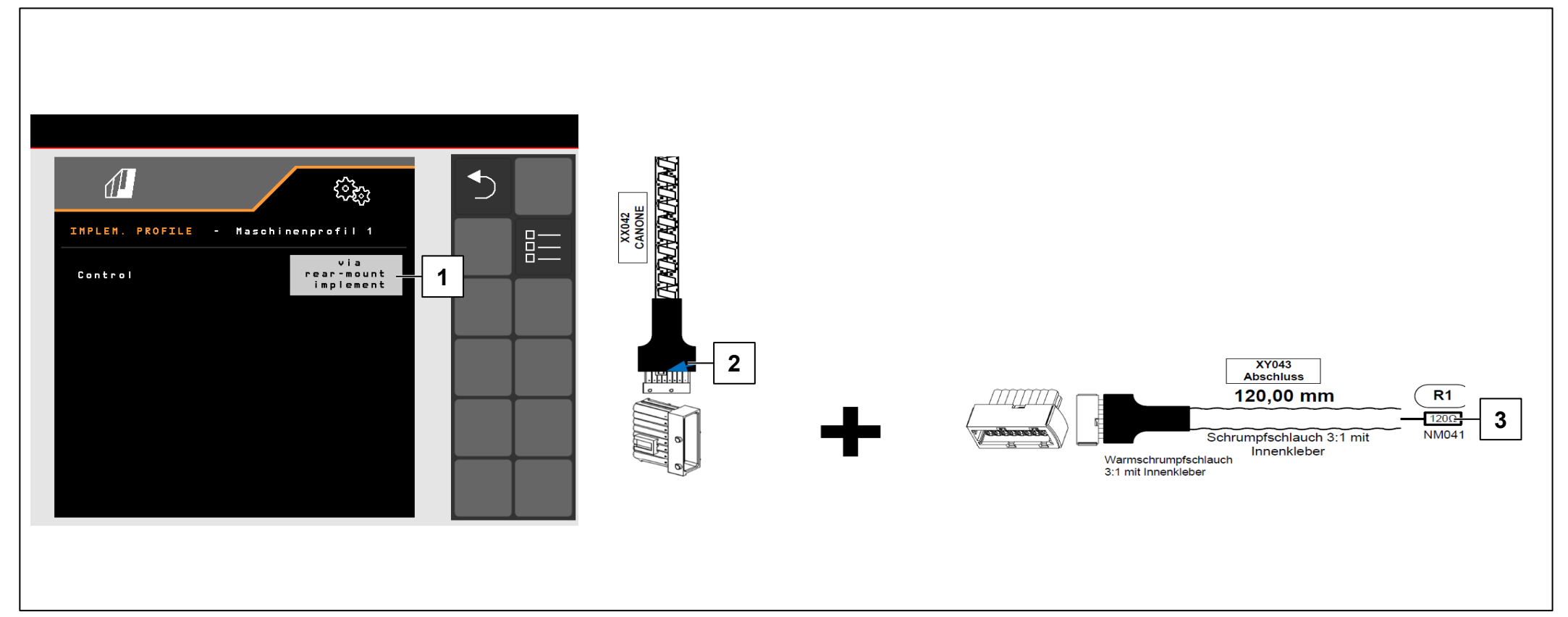

## |**→** NW242-I

### условия

- ✓ Для управления посредством задненавесной пропашной машины (1) необходимо подключить штекер XX042 CANONE" от FT-P (2) к пропашной машине SCHMOTZER (при необходимости снимите оконечное сопротивление (3)).
- ✓ Возможно с кабельным жгутом от NL1816 или NL1860.
- ✓ Возможно в комбинации с пропашной машиной SCHMOTZER начиная с NW324-F

# УКАЗАНИЕ

Ответный штекер CANONE находится сзади под крышкой на пропашной машине, с левой стороны рядом со штекерами для датчиков складывания.

#### 6.2 Пропашная машина SCHMOTZER

![](_page_19_Picture_4.jpeg)

## |**→** NW242-I

Если для управления FT-P используется пропашная машина SCHMOTZER, регулировка нормы внесения выполняется через FT-P. Заданное значение для нормы внесения и управления секциями отправляется от пропашной машины к FT-P (может использоваться MultiBoom). Рабочее положение принимается от пропашной машины. Выключается Task Controller FT-P.

- (1) Регистрация FT-Р в пропашной машине
- (2) Когда FT-P зарегистрирован, в пропашной машине отображается передний бак
- (3) Настройка регулировки нормы внесения
- (4) Настройка диапазона сигналов тревоги
- (5) Конфигурация секций

## 6.2 Пропашная машина SCHMOTZER |→ NW242-I

При управлении FT-P через пропашную машину SCHMOTZER его необходимо настроить в меню Настройки/Ленточный опрыскиватель в пропашной машине.

В меню Настройки/Ленточный опрыскиватель/ Регулировка нормы внесения можно выполнить следующие настройки:

- (1) шаги изменения нормы
- (2) разгон
- (3) давление на полосе разворота

Эти настройки имеют те же функции, что и на FT-P. Такие же настройки в FT-P игнорируются.

Кроме того, необходимо настроить частоту вращения насоса в меню Настройки/Ленточный опрыскиватель. Включите насос и изменяйте процентное значение (**5**), пока не будет достигнута нужная частота вращения насоса (**4**). Обычно это значение составляет ок. 50 %. Рекомендуется частота вращения насоса > 440 об/мин

# УКАЗАНИЕ

Для автономного FT-P частота вращения насоса регулируется через блок управления трактора.

![](_page_20_Figure_13.jpeg)

![](_page_20_Figure_14.jpeg)

#### 7. Подготовка машины для Task Controller

![](_page_21_Figure_3.jpeg)

- **Терминал:** Для управления функциями Task Controller используется терминал. Терминал должен быть соответствующим образом подготовлен. Дополнительная информация содержится в руководстве по эксплуатации соответствующего терминала.
- Task Controller: Меню настроек > Профиль > ISOBUS. В пункте "Документирование" есть варианты выбора "В машине" и "Task Controller".
- Аппликационные карты/задания (2): значок «TC» в рабочем меню и в меню «Поле» означает, что машина получает значения заданной нормы внесения от Task Controller (аппликационной карты или задания).

## Приложение SmartLearning

В приложении SmartLearning от AMAZONE предлагаются видеоуроки по управлению машинами Amazone. Пользователь может загрузить эти видеоуроки на свой смартфон и смотреть их офлайн. Необходимо выбрать машину, для которой пользователь хочет посмотреть видеоуроки.

## Центр загрузок

В нашем центре загрузок мы бесплатно предлагаем самые разные документы для просмотра и загрузки. Сюда относятся технические и рекламные публикации в электронной версии, а также видеоролики, ссылки и контактные данные. Пользователи могут получать информацию по почте, а также подписаться на получение новых публикаций в различных категориях.

https://downloadcenter.amazone.de/

![](_page_22_Picture_6.jpeg)

Отдел послепродажного обслуживания Тренинг по техническому обслуживанию Heinrich-Dreyer-Straße 15 D-27798 Hude

trainingcenter@amazone.de www.amazone.de

![](_page_22_Picture_9.jpeg)